**() Ε Μ Κ Α Υ** 

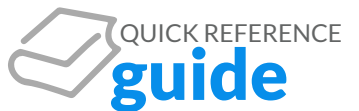

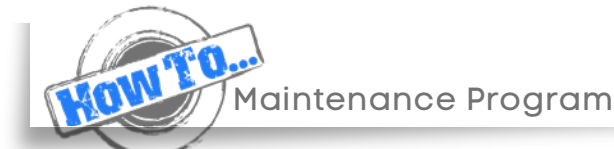

## **Maintenance Detail Report**

Create detailed maintenance reports for a specific date range and review line item details of individual maintenance transactions.

- Select Fleet Reports from the Reporting tab of the main menu
- Select the Expenses tab and choose Maintenance Detail Report
- Input the desired date range and select Run Report
- Once generated, the fields in the report can be reordered or removed from the report by selecting Select Columns from the purple header
- If needed, narrow your search by year, make, model, cost center, voucher number or billing date by selecting Show Advanced Filters from the header
- To download the report into Excel, select the cloud with the downward facing arrow from the right side of the purple header

|                                                  |                        | Rep                                  |                                      |                                                    |
|--------------------------------------------------|------------------------|--------------------------------------|--------------------------------------|----------------------------------------------------|
| 🖪 Driver Pe                                      | formance 💲 D           | pense Defail Report 🤇 😭 Par          | I Defail Report Addedonance Defail R | (O Tol Detail Report                               |
| Maintenance Detail R                             | Report                 |                                      | Q, Search                            |                                                    |
| SELECT COLUMNS                                   |                        |                                      |                                      | X RUN REPORT 🕨 🙆                                   |
|                                                  |                        | 12 SHOW AD                           | VANCED FILTERS V                     |                                                    |
|                                                  |                        | riche Namber Model Year Vehicle Make |                                      | Website Medel                                      |
| Vehicle Namber                                   | Client Vehicle Number  | Include Land                         | TENDI NAKI                           |                                                    |
| Vuhide Nenbur                                    | Olient Vehicle Number  | 2021                                 | Back                                 | ENCLAVE AUTINE                                     |
| Vehicle Number<br>E00780<br>E00780               | Client Wahicle Naelber | 2021                                 | Back<br>Back                         | ENCLAVE AUENIR<br>ENCLAVE AUENIR                   |
| Tutisde Warnbur<br>E 00780<br>E 00780<br>E 00780 | Client Vuhicle Number  | 2021<br>2021<br>2021                 | Buick<br>Buick                       | ENCLAVE ALENIR<br>ENCLAVE ALENIR<br>ENCLAVE ALENIR |

## **Maintenance Approvals**

Review and approve all pending maintenance requests quickly and easily.

- Select Account from the main menu
- Select the Customization tab and choose Approve Your Maintenance Repairs
- By choosing Review/Approve from the actions column you can view pending maintenance for a specific vehicle
- Input your name as the approver
- Review all details to the request and choose which services you would like to approve

|                                    | -                                  | FLEET                      | CUSTOMIZATION TOOLS               | Actions         | 1.17 1.164                    |
|------------------------------------|------------------------------------|----------------------------|-----------------------------------|-----------------|-------------------------------|
| (S) AP                             | prove Your Maintenance Rep         | pairs 🕞 Customize f        | Fleet Labels S MVR History        | REVIEW / APPROV | VE WR                         |
| Approve Your I                     | Maintenance Renair                 | rs                         | Q Search                          | REVIEW / APPROV | VE                            |
| Approve rouri                      | mannee nepan                       |                            |                                   |                 |                               |
| Vehicle Number                     | Date $\psi$                        | Model Year                 | Vehicle Make                      | REVIEW / APPROV | /E First Name                 |
| Vehicle Number<br>945577           | Date↓<br>12/07/2021                | Model Year<br>2019         | Vehicle Make<br>CHEVROLET         | REVIEW / APPROV | First Name BERNARD            |
| Vehicle Number<br>945577<br>T04884 | Date ↓<br>12/07/2021<br>01/13/2021 | Model Year<br>2019<br>2008 | Vehicle Make<br>CHEVROLET<br>FORD | REVIEW / APPROV | First Name BERNARD UNASSIONED |

# **Review and Approve**

| Cause         |                      | Other                                                                  |      |          |          |     |         |
|---------------|----------------------|------------------------------------------------------------------------|------|----------|----------|-----|---------|
| Authorization | Status               | Approved                                                               |      |          |          |     |         |
| LABOR         | Fuel Pump            |                                                                        | 2.80 | \$119.00 | \$333.20 | . 1 | \$333.2 |
| RECOMMEND     | ED BY EMKAY          |                                                                        |      |          |          |     |         |
| Service Code  |                      | Powertrain Management > Fuel Delivery and Air Induction > Fuel<br>Pump |      |          |          |     |         |
| Correction    |                      | Replace                                                                |      |          |          |     |         |
| Cause         |                      | Other                                                                  |      |          |          |     |         |
| Authorization | Status               | Approved                                                               |      |          |          |     |         |
| PART          | Fuel Pump            |                                                                        |      |          | \$417,49 | 1   | \$417.4 |
| RECOMMEND     | ED BY EMKAY          |                                                                        |      |          |          |     |         |
| Service Code  |                      | Powertrain Management > Fuel Delivery and Air Induction > Fuel Pump    |      |          |          |     |         |
| Part Name     |                      | Fuel Pump                                                              |      |          |          |     |         |
| Part Number   |                      | 6C2Z9H3078A                                                            |      |          |          |     |         |
| Manufacturer  |                      |                                                                        |      |          |          |     |         |
| Cause         |                      | Other                                                                  |      |          |          |     |         |
| Authorization | Status               | Approved                                                               |      |          |          |     |         |
| LABOR         | Gasoline Fuel Filter |                                                                        | 0.70 | \$119.00 | \$83.30  | 1   | \$83.30 |
| RECOMMEND     | ED BY EMKAY          |                                                                        |      |          |          |     |         |
| Service Code  |                      | Preventative Maintenance > Gasoline Fuel Filter                        |      |          |          |     |         |
| Correction    |                      | Replace                                                                |      |          |          |     |         |

# **Preferred Shop Locator**

Minimize your maintenance spend by utilizing EMKAY's vast network of Preferred Vendors.

- Select Account from the main menu
- Select the Tools tab and choose Preferred Shop Locator
- Search for preferred shops by zip code or city and state
- Gain access thousands of shop names, addresses, phone numbers and directions

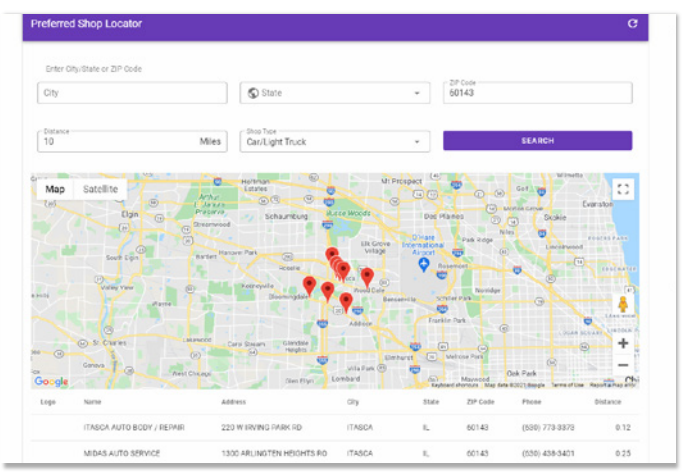

#### Driver 360 App

- Select maintenance tab
- Choose from an array of maintenance options including viewing the eVoucher, requesting roadside assistance, and scheduling an appointment.

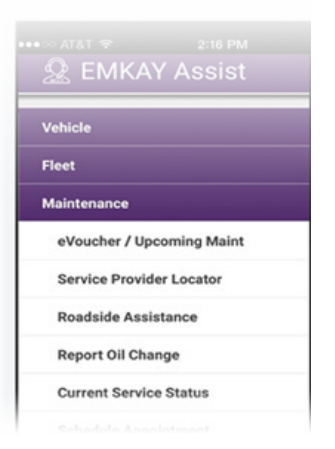